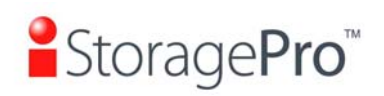

## POCKET VIEW HARD DRIVE INSTALLATION INSTRUCTION

## **DESCRIPTION: iT2PKTV00T**

Page 1 of 2

REV. A

| StoragePro Pocket View | 1) Pocket View Package                                                                                                    |
|------------------------|----------------------------------------------------------------------------------------------------|
|                        | <ul> <li>2) Open box and to check accessories. Top compartment will carry:</li> <li>a. – Product information card.</li> <li>b. – White box with accessories.</li> <li>c. – Enclosure.</li> </ul>                                                                                                    |
| A COLORED DE LOPE      | <ul> <li>3) White accessory box.</li> <li>a. – Universal AC adapter.</li> <li>b. – Screw-set (use to install hard disk)</li> <li>c. – eSATA-eSATA cable.</li> <li>d. – Fire Wire 400-800 cable.</li> <li>e. – Fire Wire 800-800 cable.</li> <li>f. – USB 2.0- mini USB cable</li> <li>g. – Product information CD.</li> </ul> |

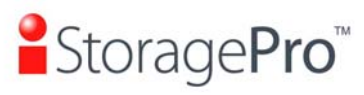

| StoragePro<br>StoragePro<br>Storag | <ol> <li>Take enclosure out from plastic bag and<br/>remove drive trays by pushing the blue eject<br/>button towards the right.</li> </ol>               |
|----------------------------------------------------------------------------------------------------|----------------------------------------------------------------------------------------------------|
|                                                                                                    | 5) Install hard disk drive to drive trays using screws in accessory box.                                                                                 |
|                                                                                                    | 6) Install hard disks to the unit.                                                                                                    |
|                                                                                                    | <ol> <li>Before plug in Pocket View to your system,<br/>please follow the next page to complete the<br/>RAID set up then it's all good to go.</li> </ol> |

## StoragePro<sup>®</sup> RAID Setup Guide

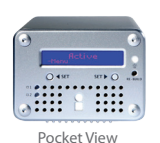

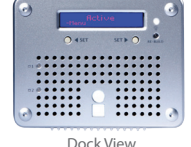

| RAID MODE    | 1   | 2   |
|--------------|-----|-----|
| RAID 1       | off | off |
| RAID 0 Strip | off | on  |
| RAID 0 Span  | on  | off |

By default, the system is set to RAID 1 Mirroring. To change to RAID 0, please do the following:

- 1. Change the RAID setup to RAID 0 by toggling the switches at the back of the unit. Refer to the table on the left.
- 2. Restart the machine. As the machine powers up, press the Re-Init button (Left Arrow) on the LCD Display.
- After the disk initialization is complete, you will be prompted to confirm your RAID mode change to RAID 0. Press the Re-Init button again to confirm.
- 4. Once the display shows "Active," you may connect the system to your host computer.

\*Please note: Changing the RAID mode will erase your data. Please back up your data properly before setup.

## StoragePro<sup>™</sup> 20 Odyssey, Irvine, CA, USA | 1 800 272 0062 | info@iStoragePro.com

© Copyright 2009 CI DESIGN. CI DESIGN and IStoragePro are registered trademarks of Commercial and Industrial Design Co., Inc. All rights reserved. Other products, trademarks, and company names used in this publication are for identification purpose only and may be trademarks or tradenames of their respective companies. Information in this document is provided in connection with CI DESIGN products. All products, dates, specifications, features, and figures specified are preliminary based on current expectations, and subject to change without notice.